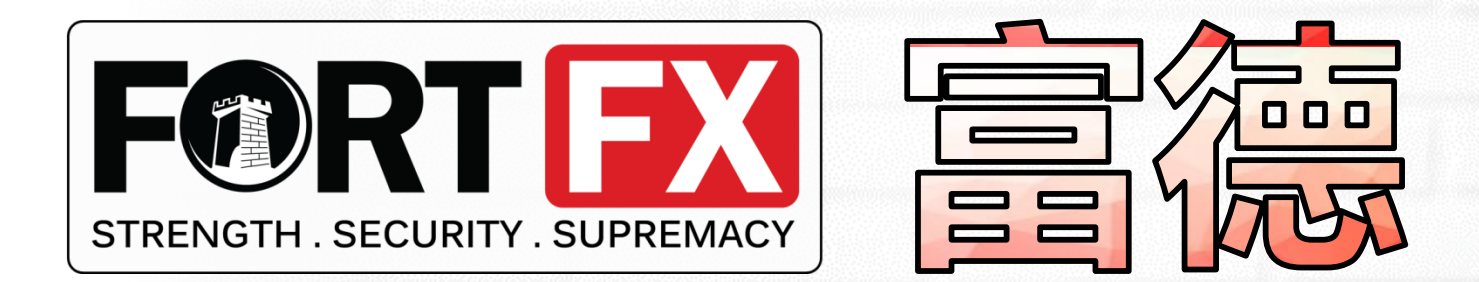

# MT4外汇短线交易

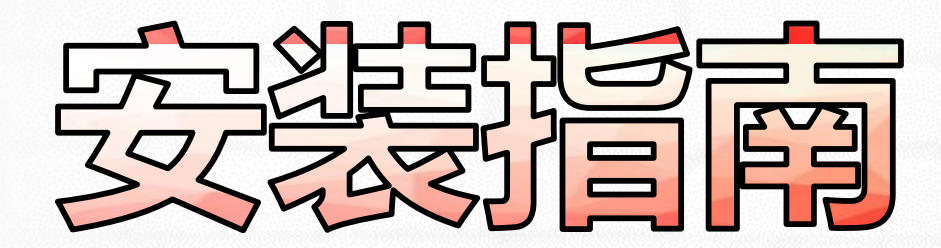

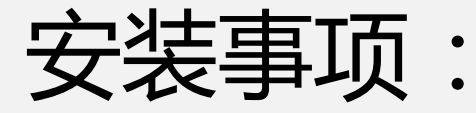

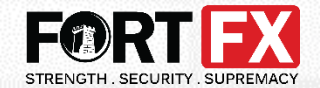

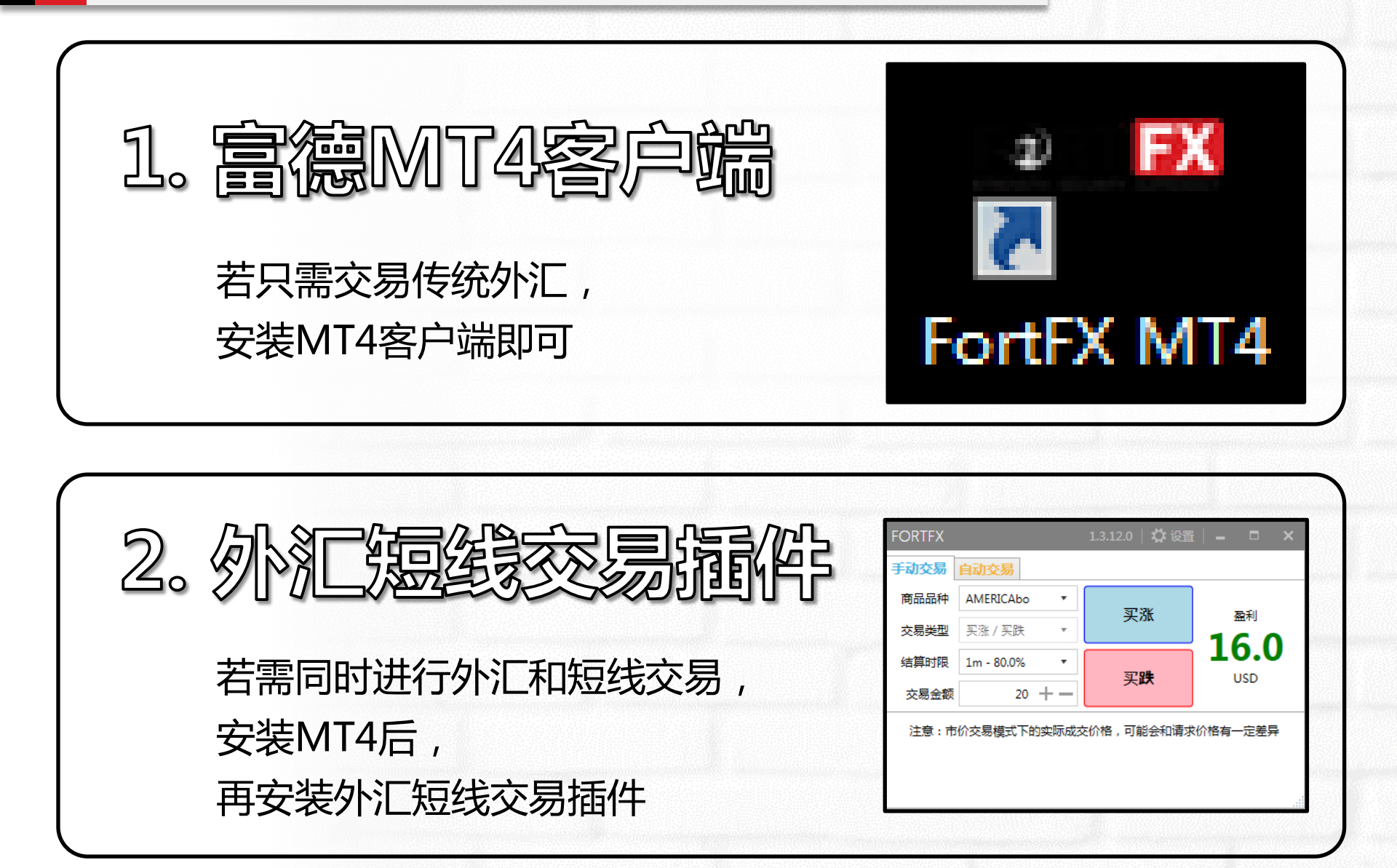

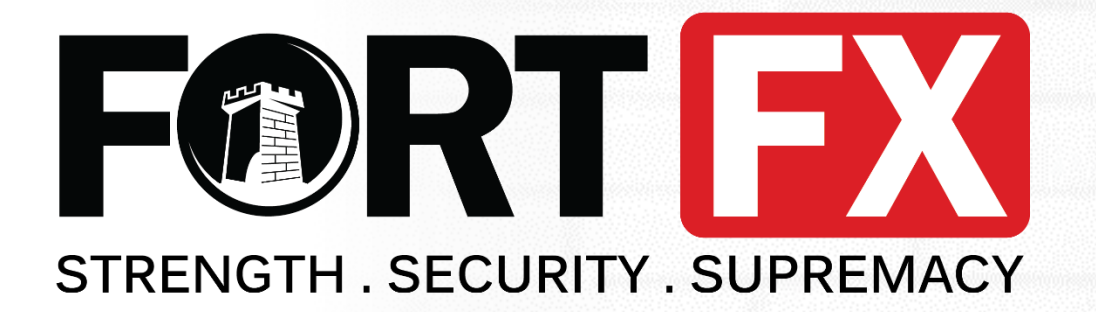

# 富德MT4

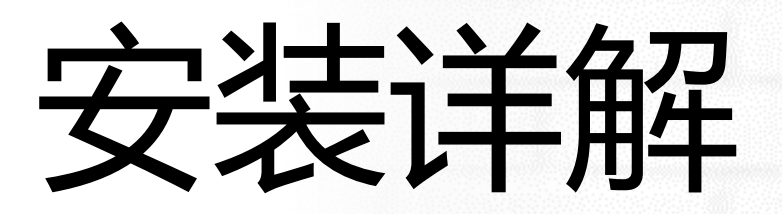

第1步:下载MT4客户端

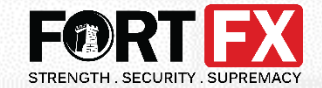

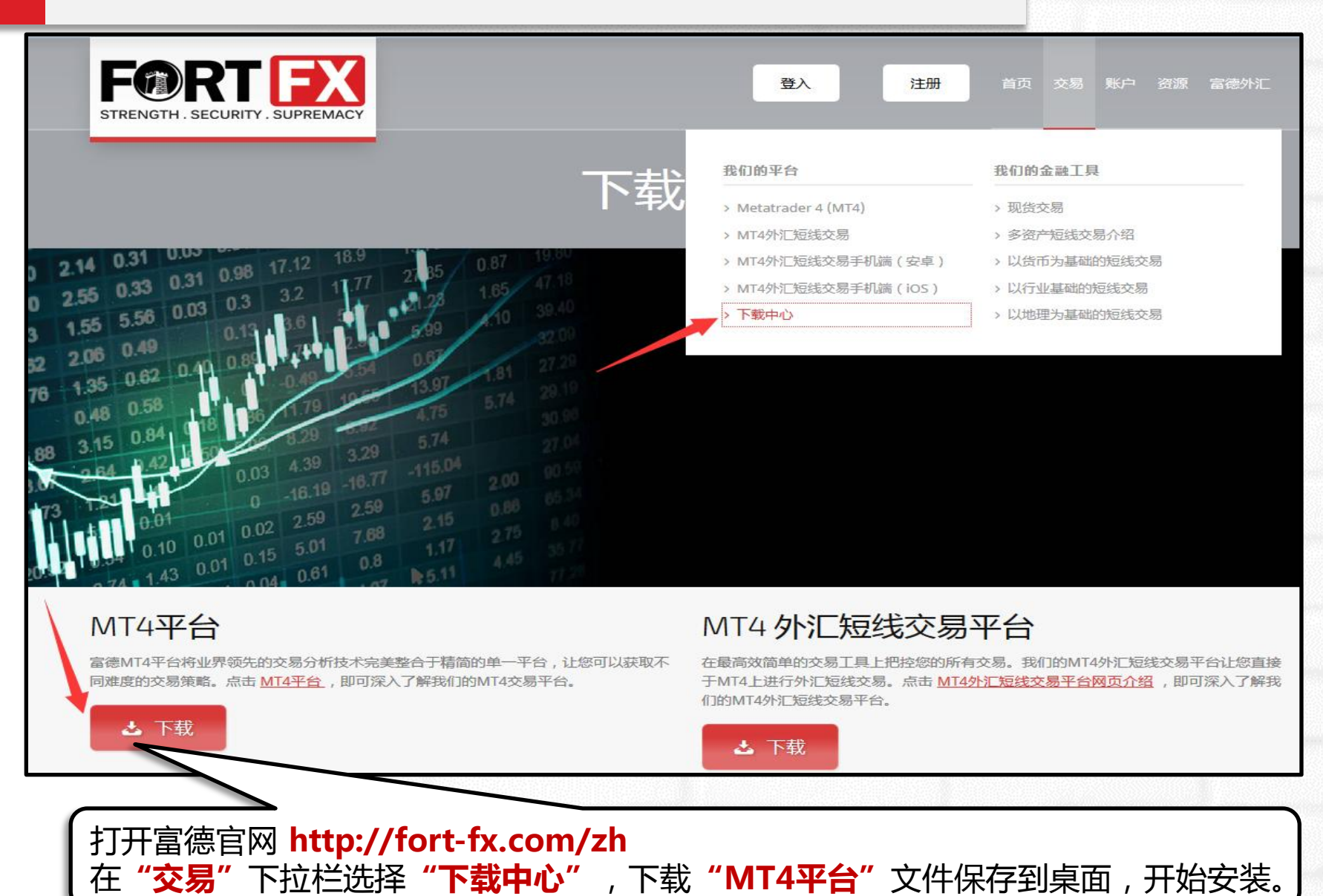

第2步:安装MT4客户端

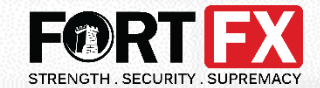

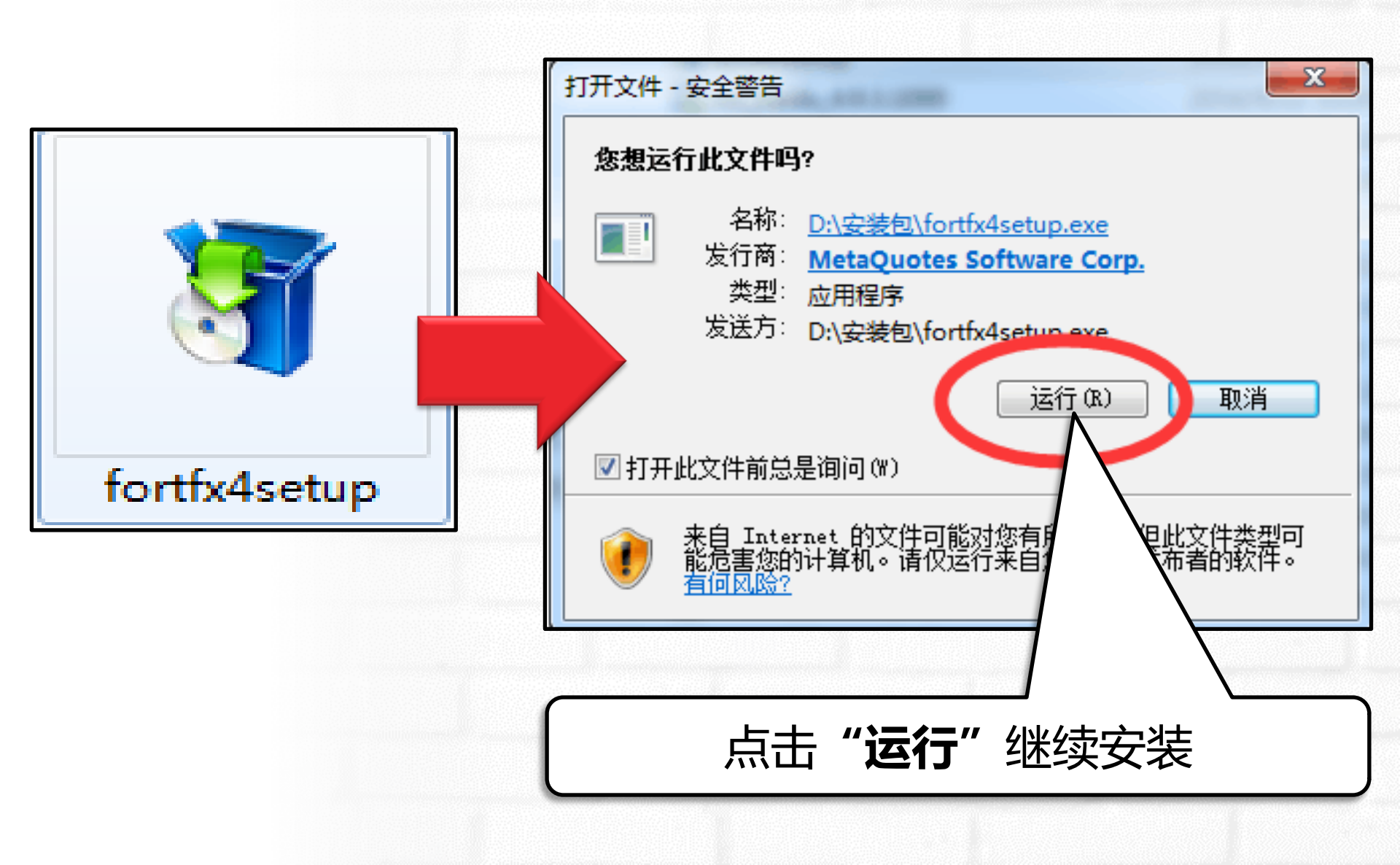

第2步:安装MT4客户端

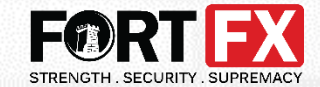

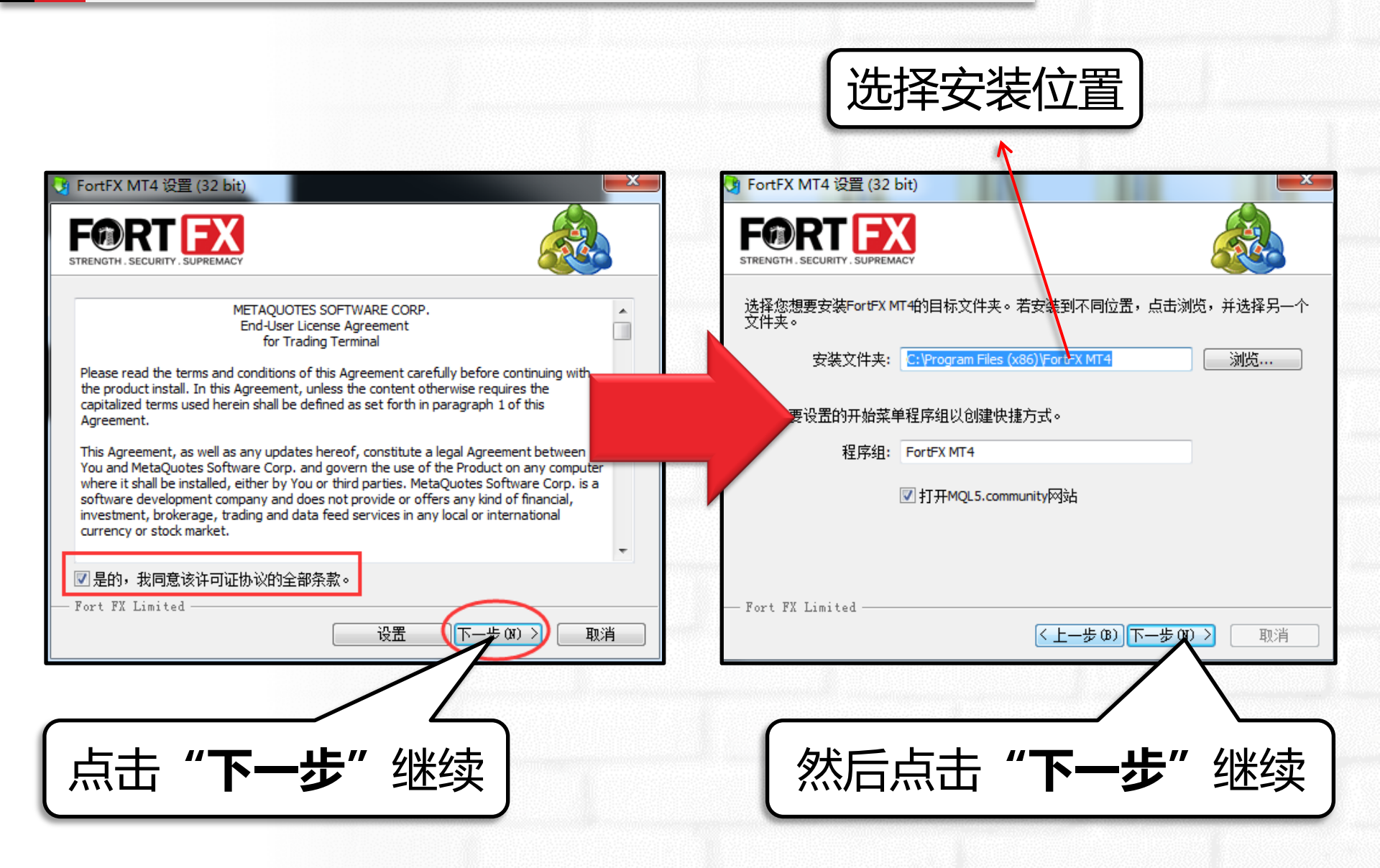

第2步:安装MT4客户端

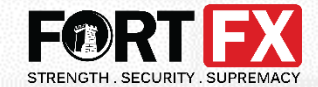

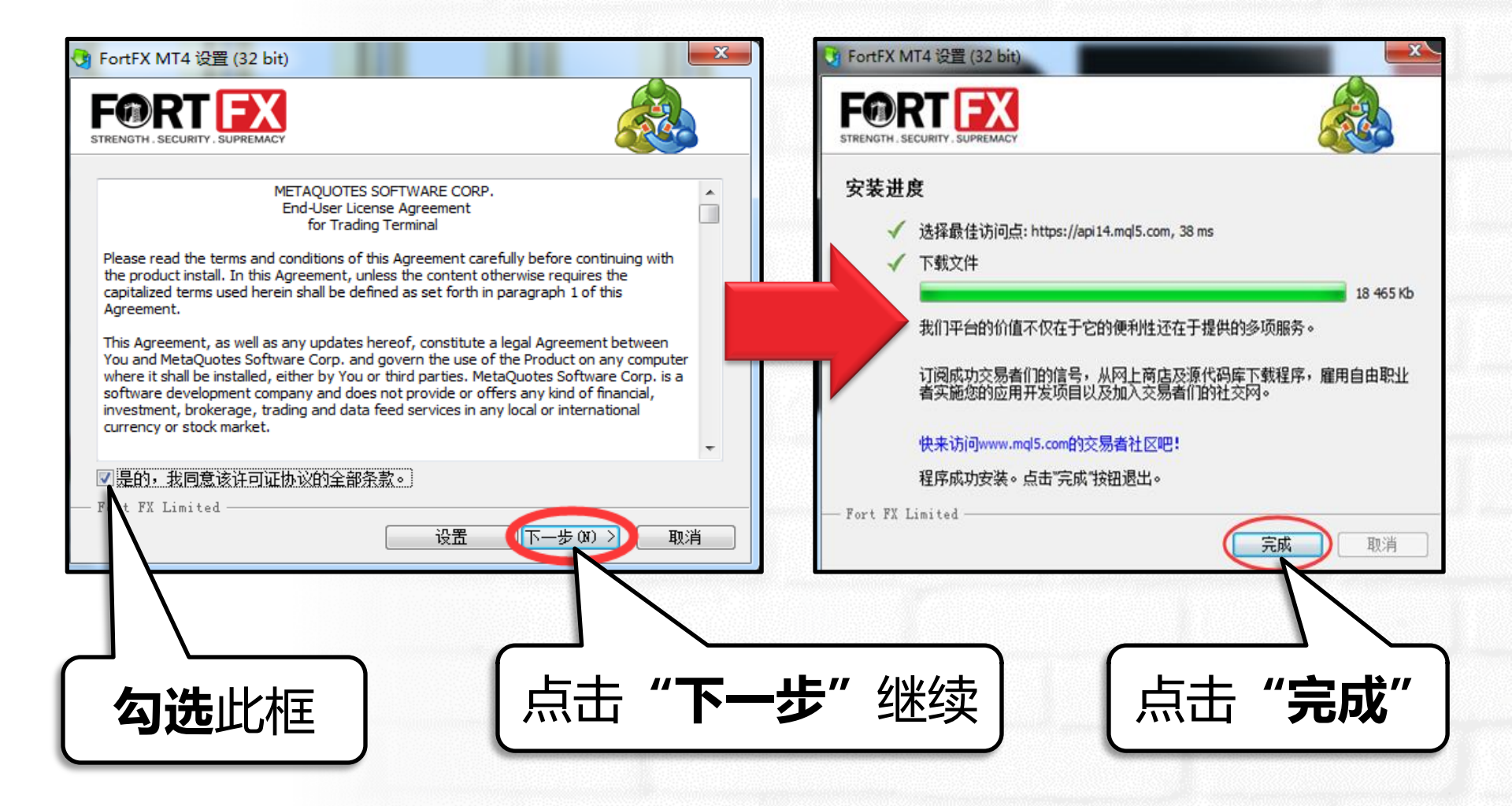

第2步:安装MT4客户端

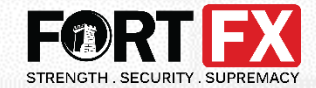

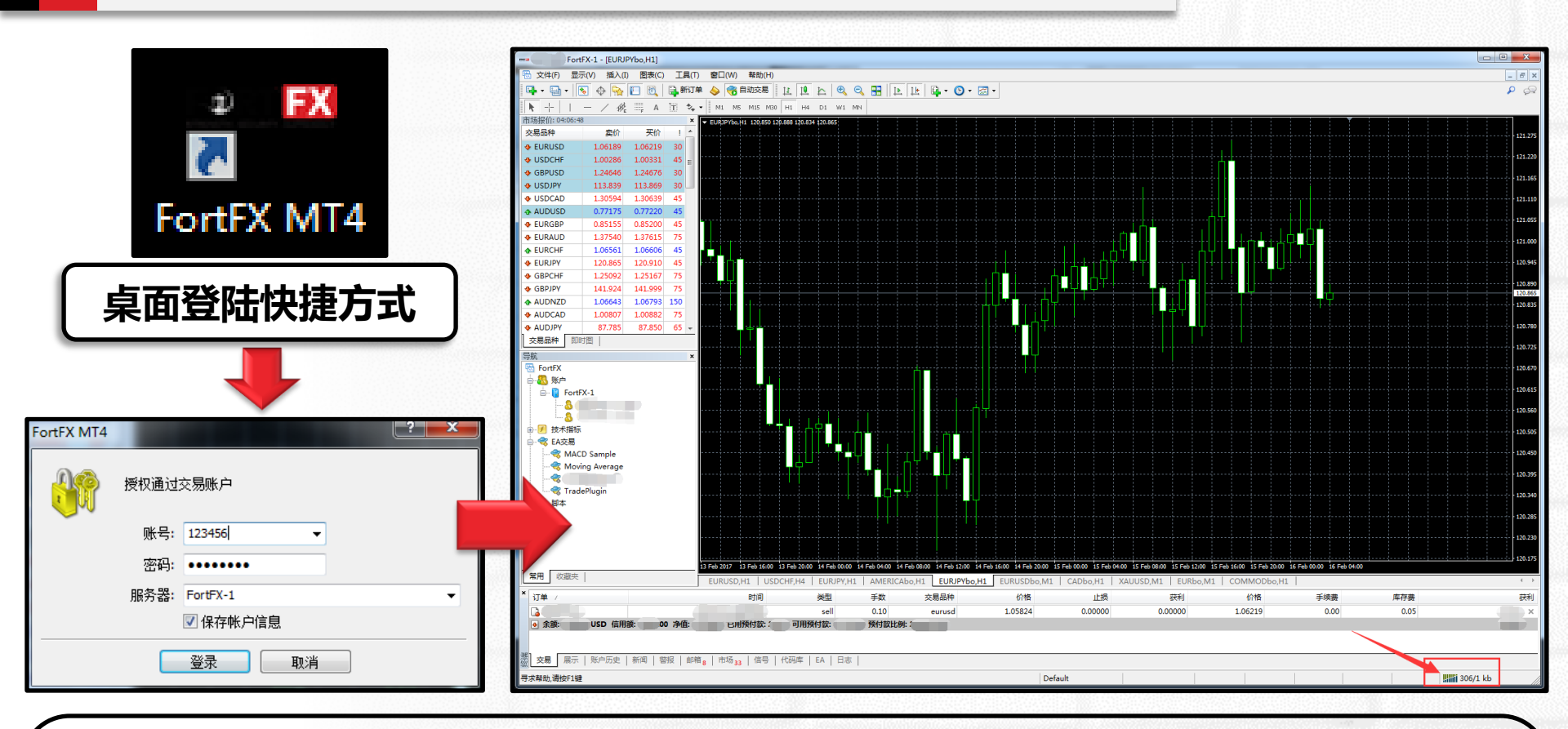

至此,您的富德MT4客户端已完成安装。请使用MT4账号、MT4密码登入, 确保选择真实账户服务器"FortFX-1"。 成功 登录后,界面右下角登录状态栏显示**蓝绿色**。 随后,您可以**关闭MT4**,才能继续下一项目安装。

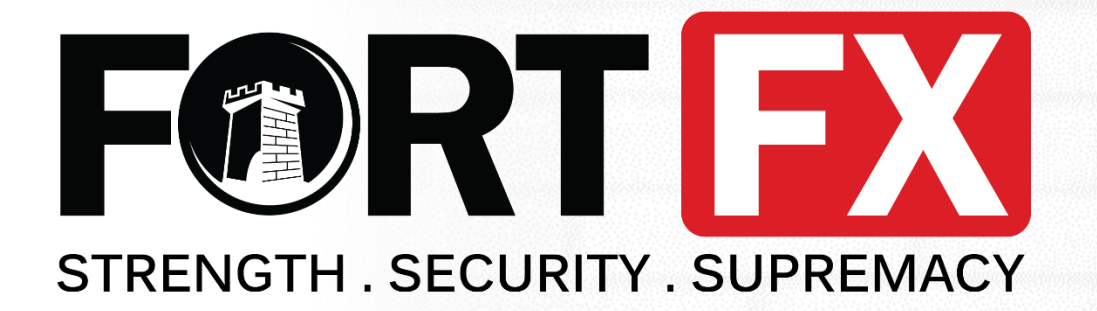

## 富德短线交易平台

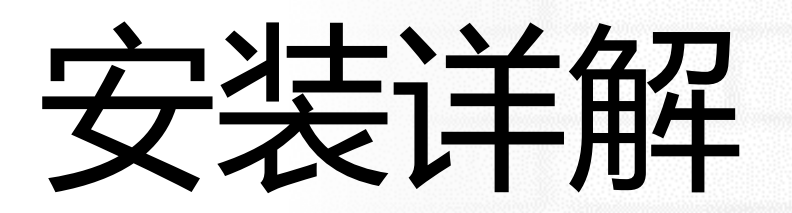

#### 第1步:下载富德短线交易平台

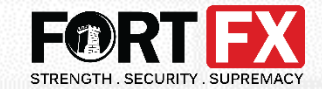

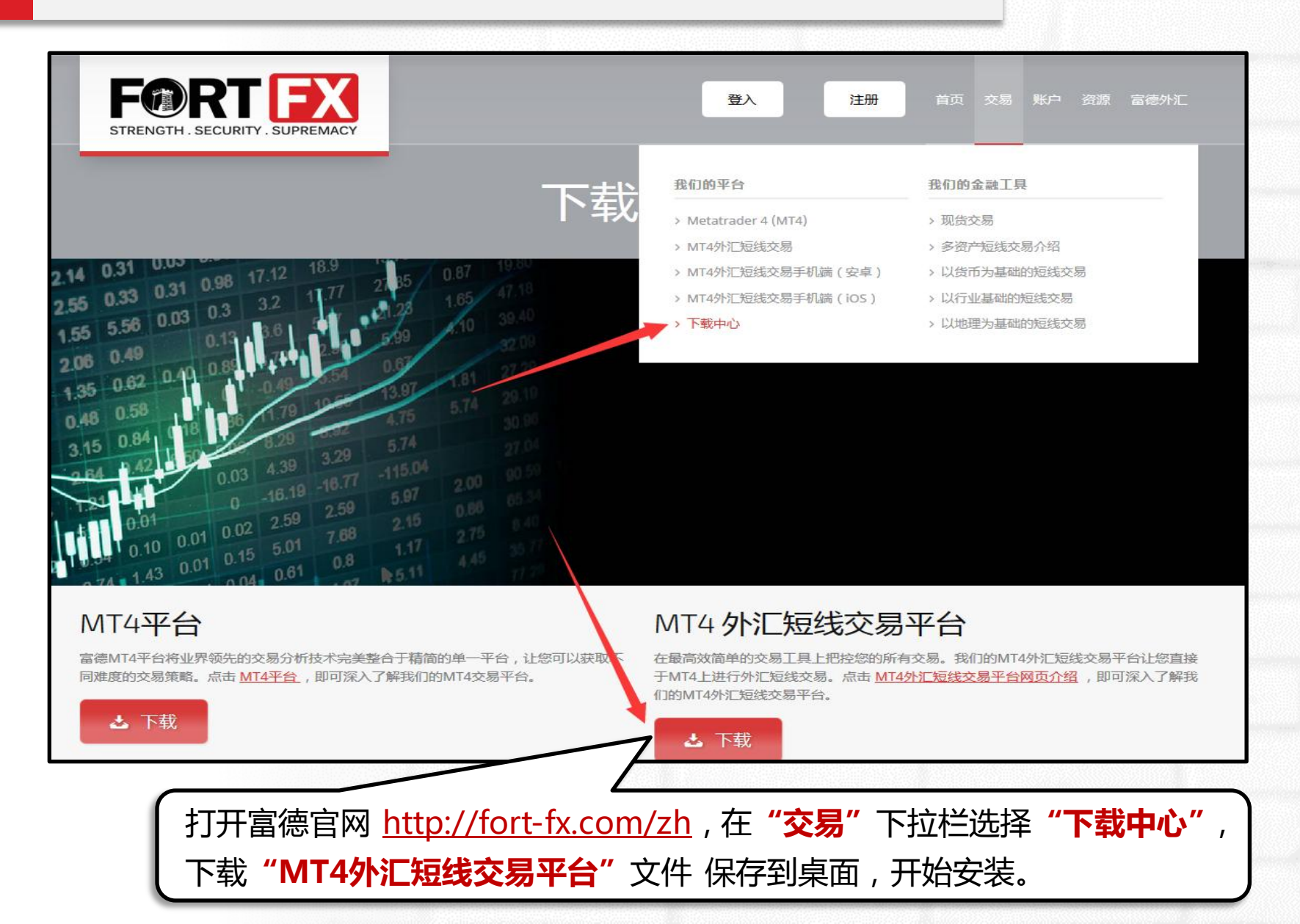

第2步:安装富德短线交易平台

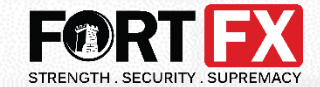

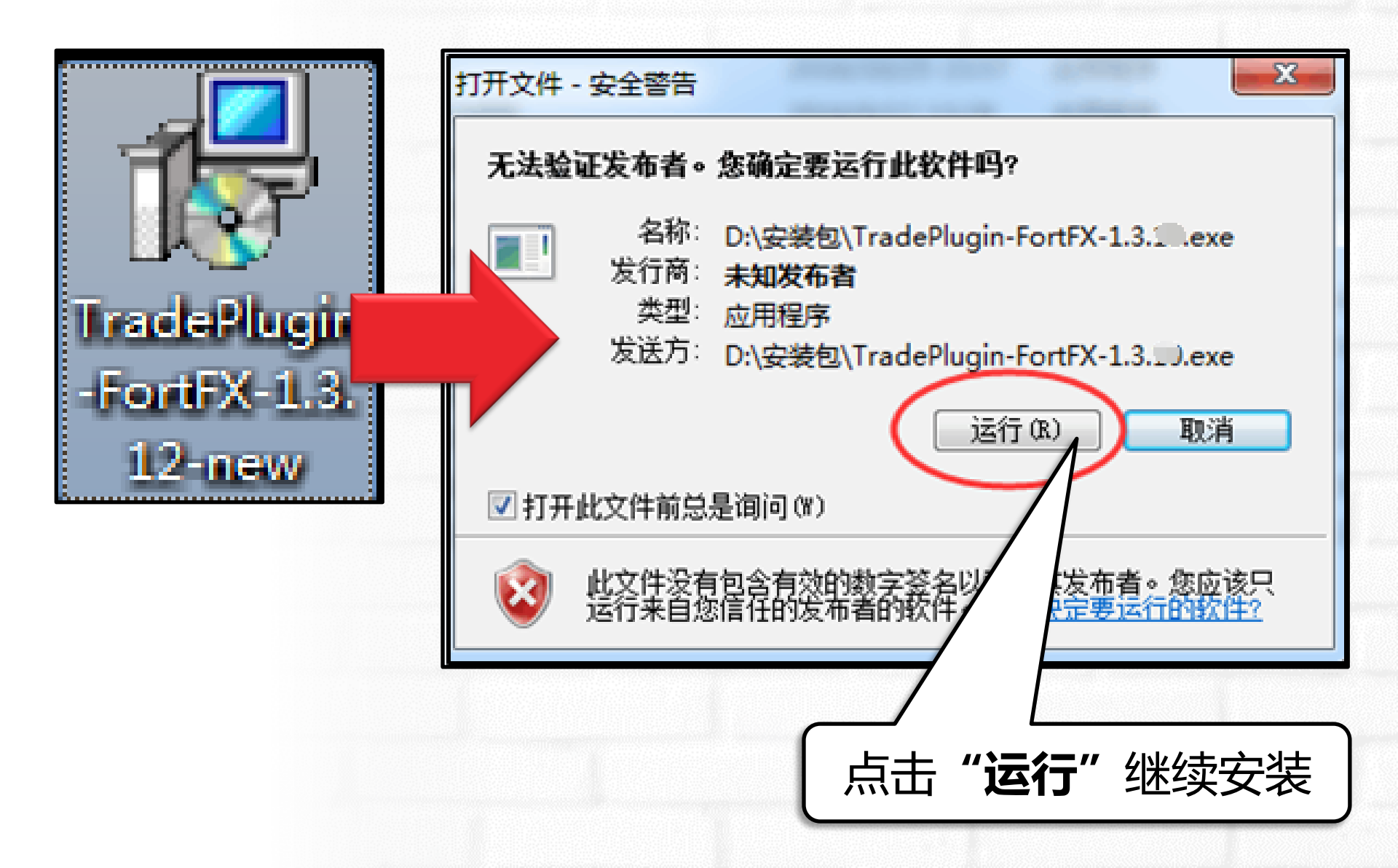

第2步:安装富德短线交易平台

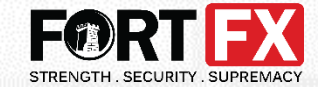

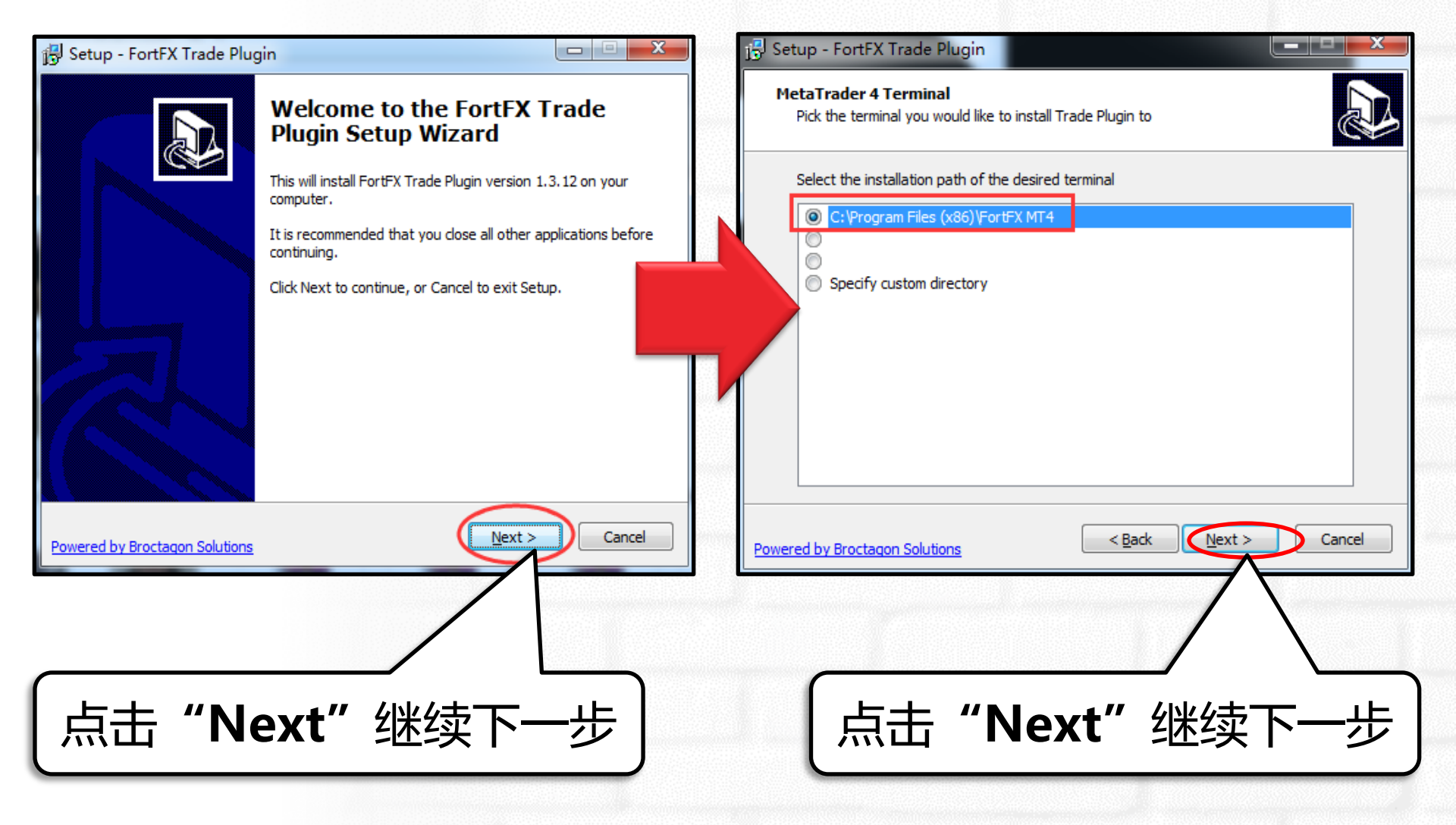

第2步:安装富德短线交易平台

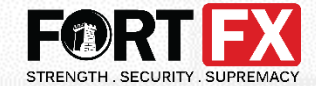

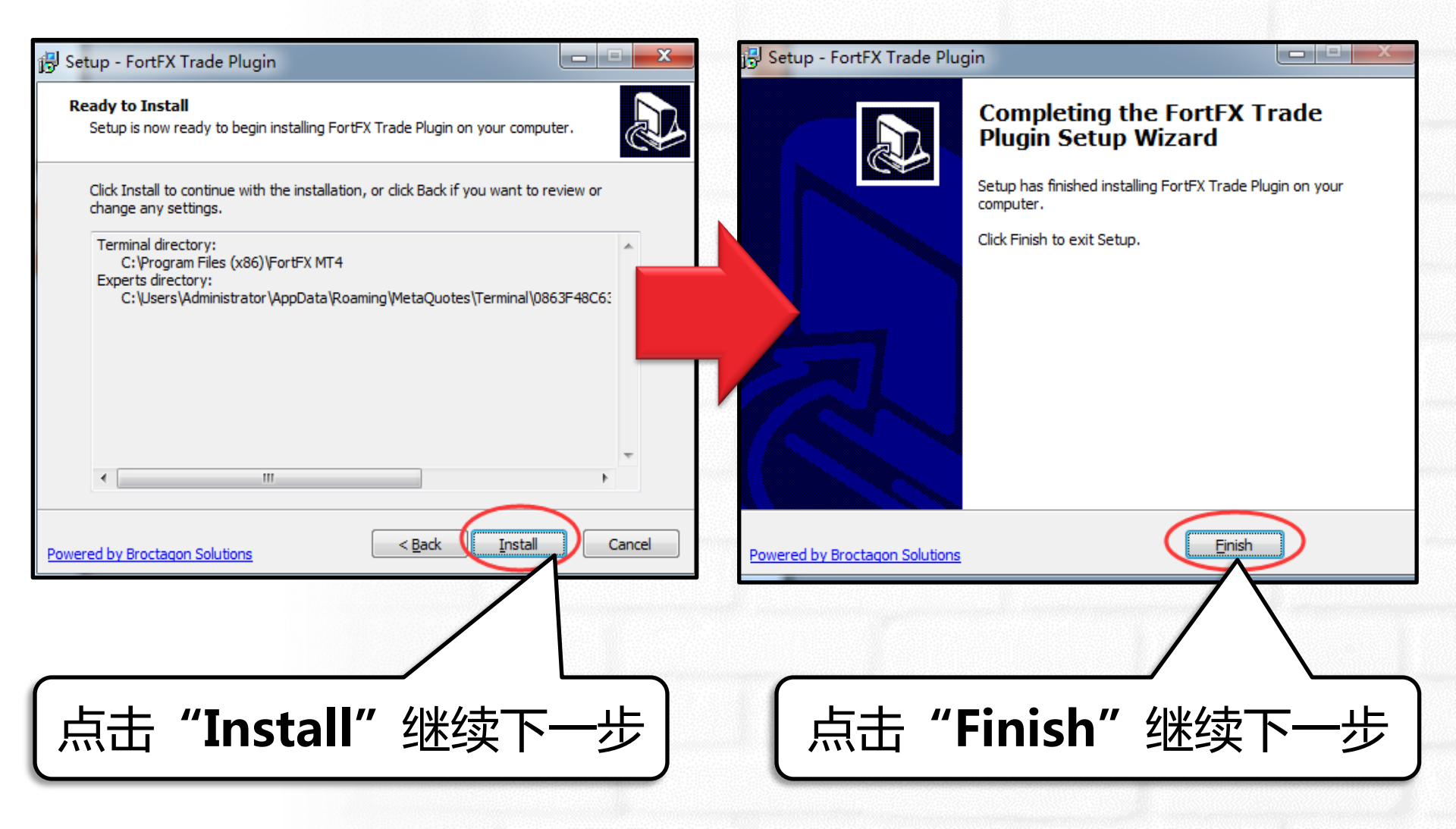

第3步:登陆MT4启动短线交易

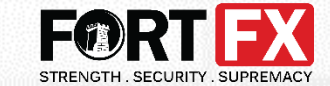

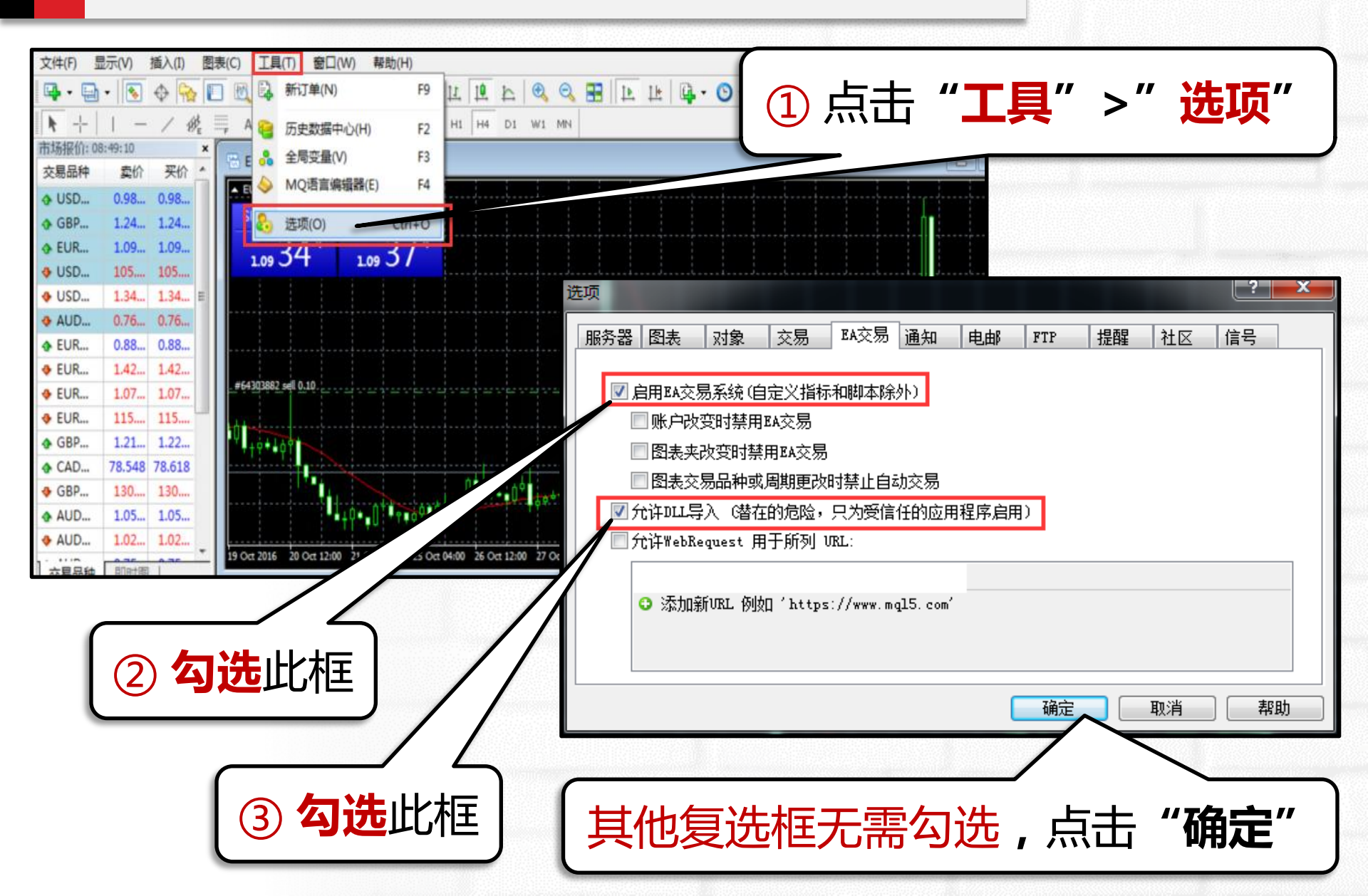

第4步:打开图表窗口

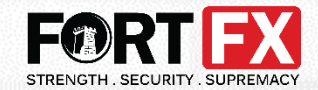

| 市场报训: 06:17:51<br>全自己新 | =//     | NT IA                 | - EURUSD, |                        |
|------------------------|---------|-----------------------|-----------|------------------------|
| 父易而种                   | 买价      | !<br>101 <del>天</del> | SELL      |                        |
| ♦ EURUSD               | 1.04329 | 🗒 新订单(N)              | F9        | ↓ 交易品种如FURUSD , 洗      |
| USDCHF                 | 1.02572 |                       |           |                        |
| 🕁 GBPUSD               | 1.23561 | 44 図衣図山(U)            |           | 中" <mark>图表窗口</mark> " |
| USDJPY                 | 117.663 | ☑ 即时图(T)              | Space     |                        |
| USDCAD                 | 1.34317 | 1 市场深度(D)             | Alt+B     |                        |
| AUDUSD                 | 0.72293 | ● 规格(p)               |           |                        |
| EURGBP                 | 0.84420 |                       |           |                        |
| EURAUD                 | 1.44260 | 隐藏(1)                 | Delete    | <b>温馨坦云</b> ·冼山—个只种    |
|                        | 1.07030 | 全部隐藏(H)               |           |                        |
| EURJPY                 | 122.764 | 全部显示(S)               |           | 打开图表窗口后,则把它            |
|                        | 1.26738 | 交易品种(y)               | Ctrl+U    |                        |
| GBPJPY                 | 145.377 | 设定                    | •         | 作为加载EA的固定图表。           |
| AUDNZD                 | 1.04623 |                       |           | 勿左该凤丰 上进行甘州揭           |
| AUDCAD                 | 0.97107 | ✔ <u>点差(r)</u>        |           | 勿1工以国农工业11 共101采       |
| AUDJPY                 | 85.061  | 最高价/最低                | 价(L)      | 作,将助于提升使用的稳            |
| 交易品种   即时图             |         | 时间(m)                 |           |                        |
|                        |         | 白井北河(小)               |           | に正法。                   |

第5步:继续启动短线交易窗口

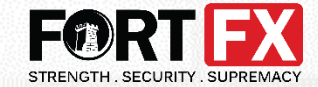

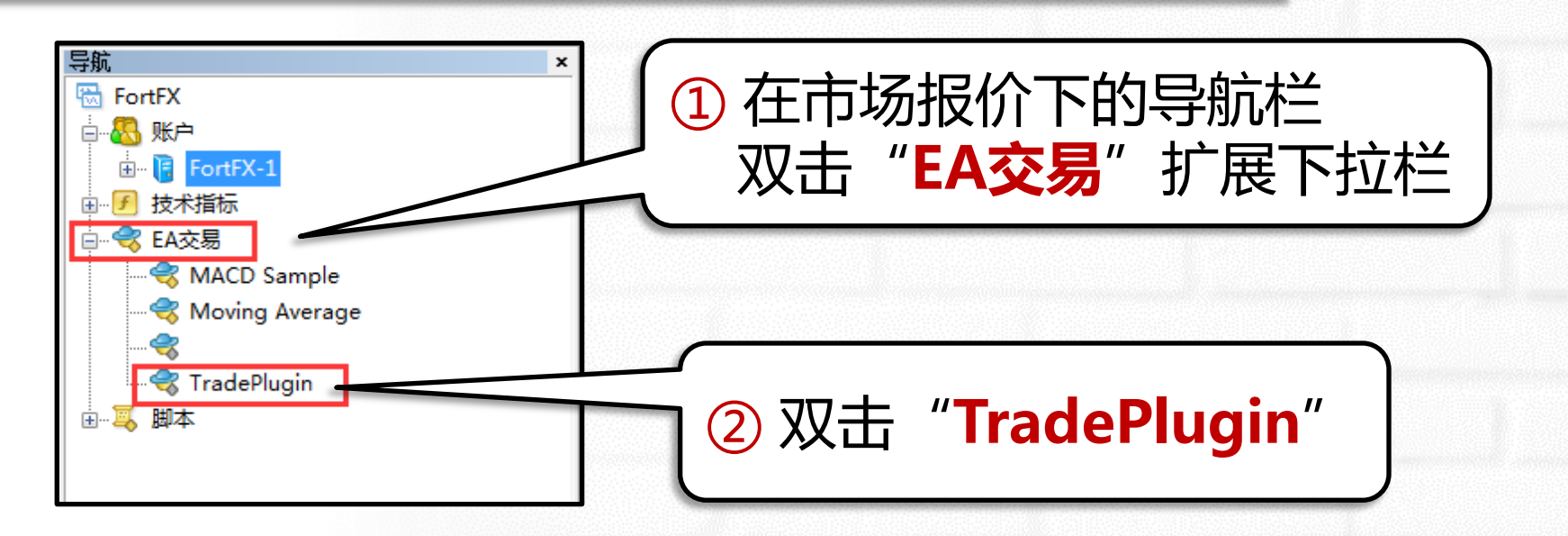

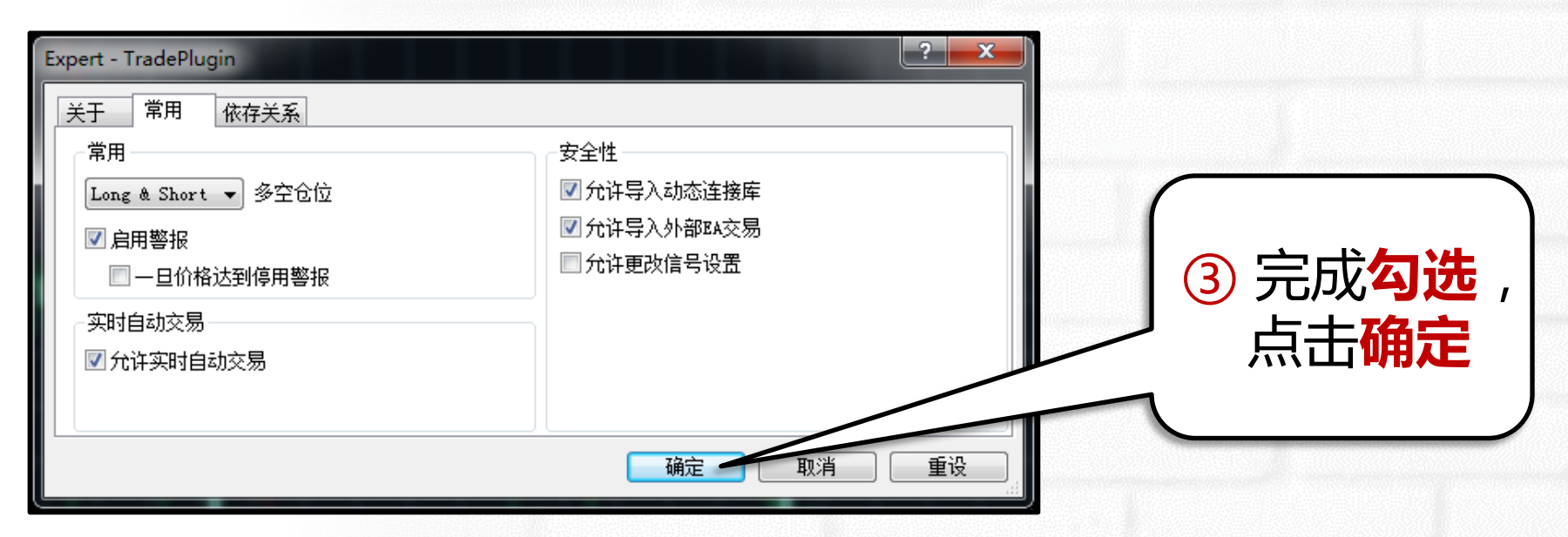

第5步:继续启动短线交易窗口

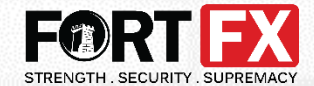

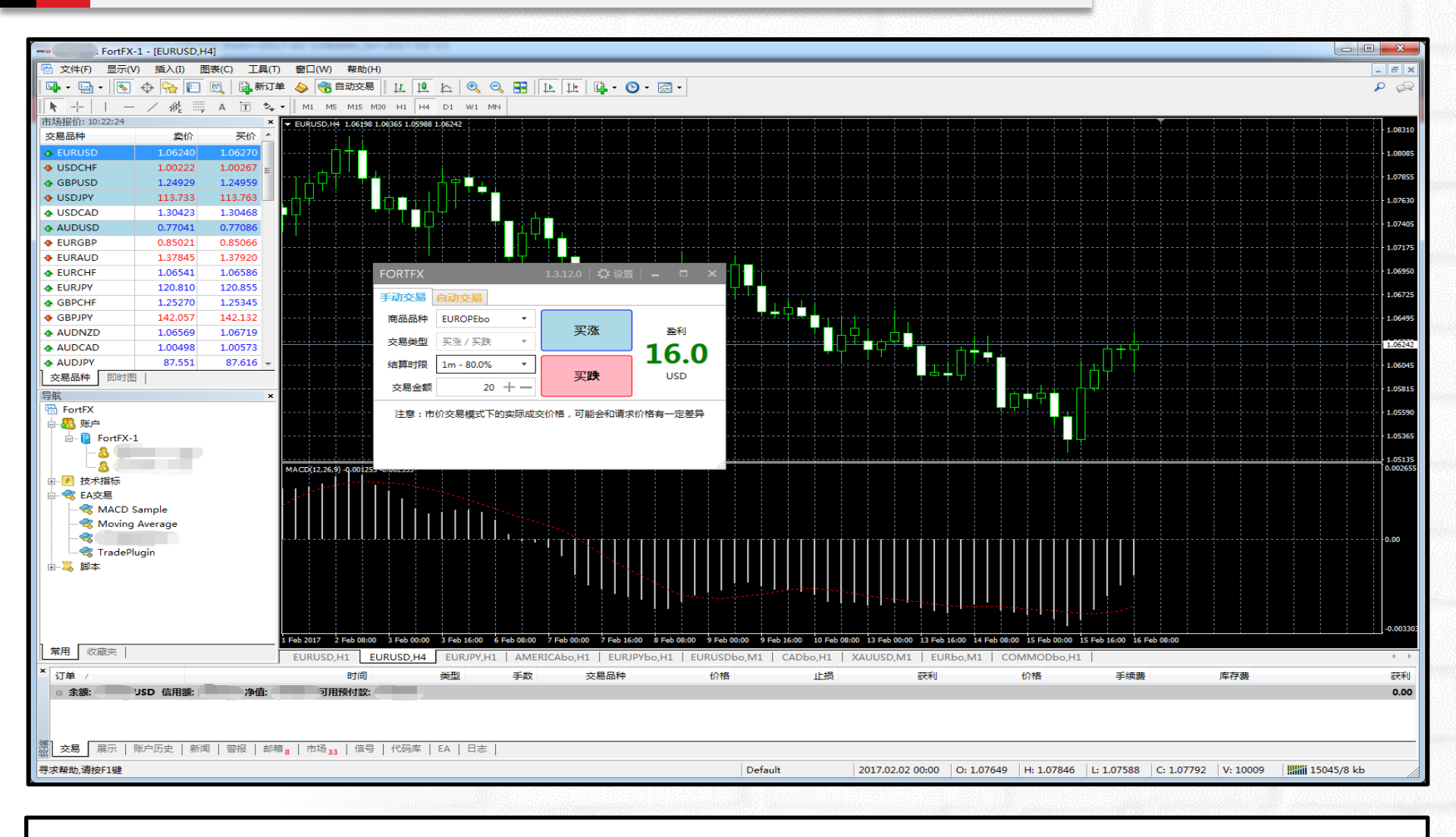

设置完成,安装成功!您可以开始体验外汇短线交易。

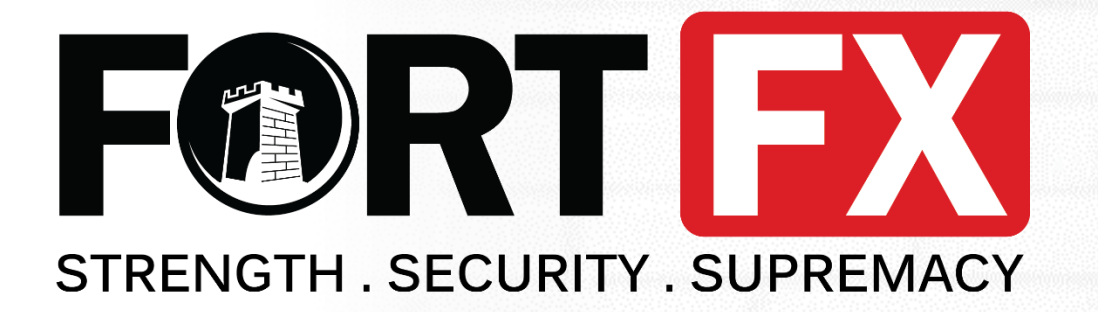

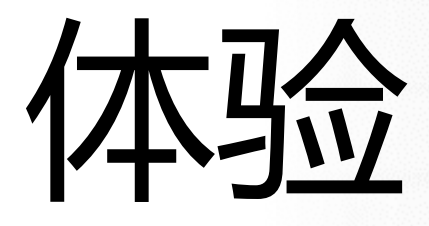

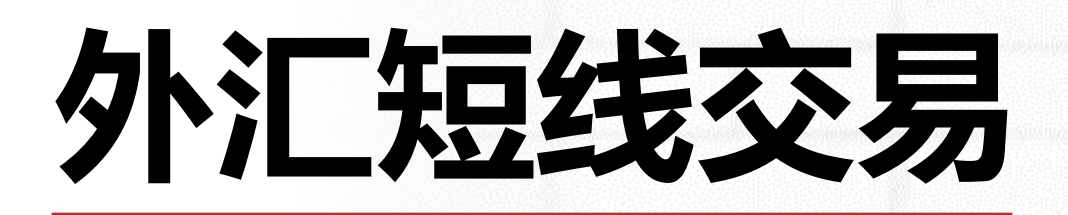

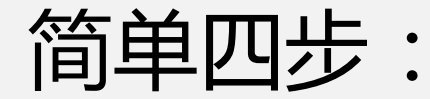

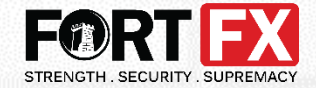

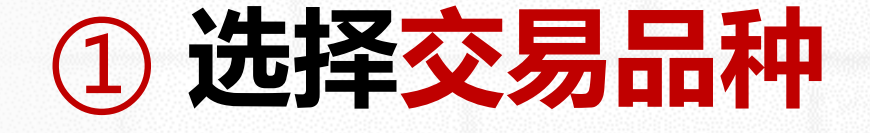

② 选择交易时限

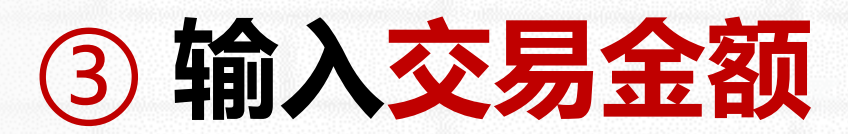

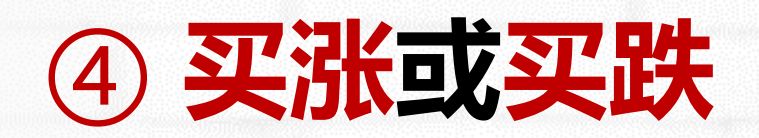

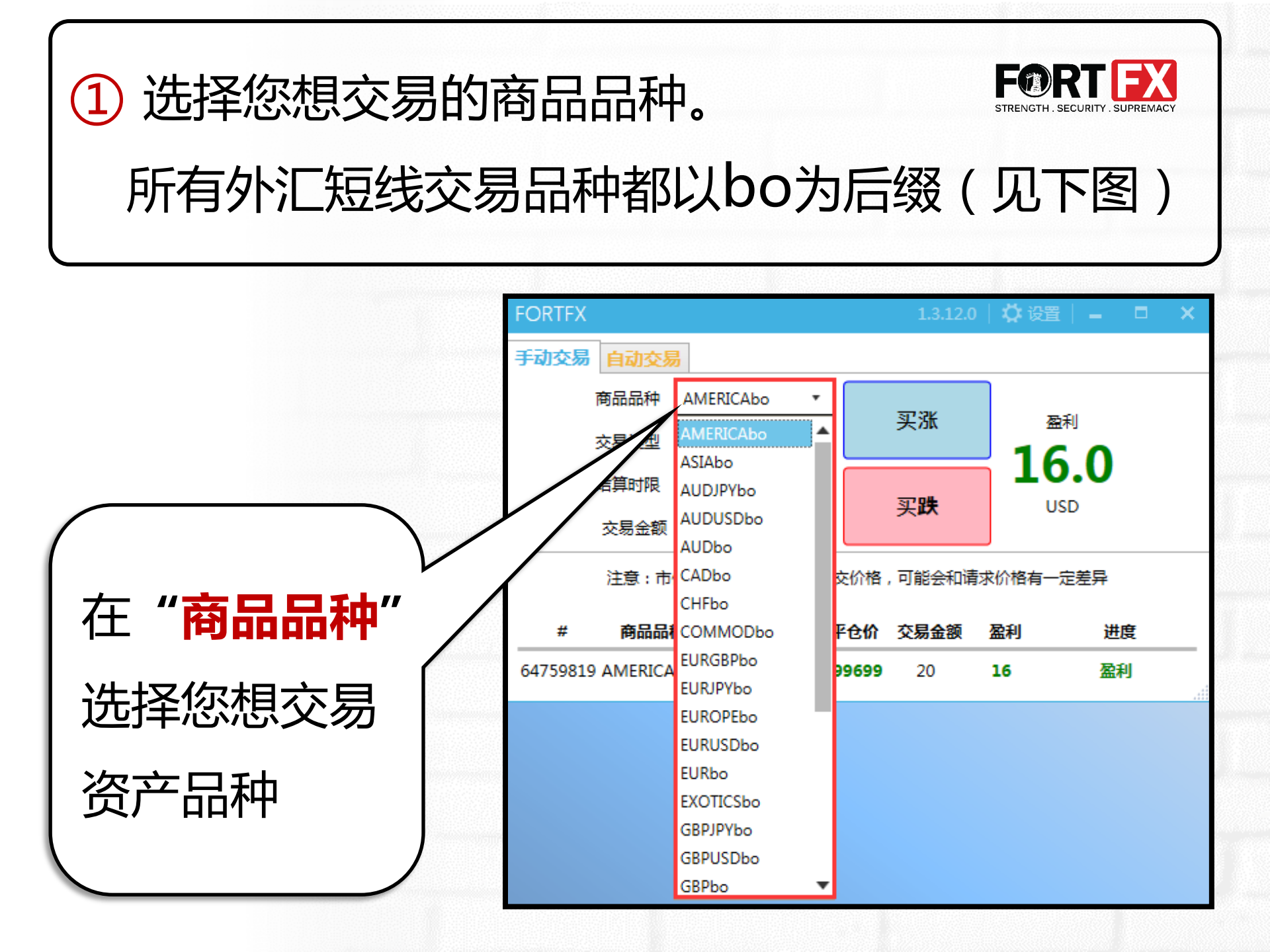

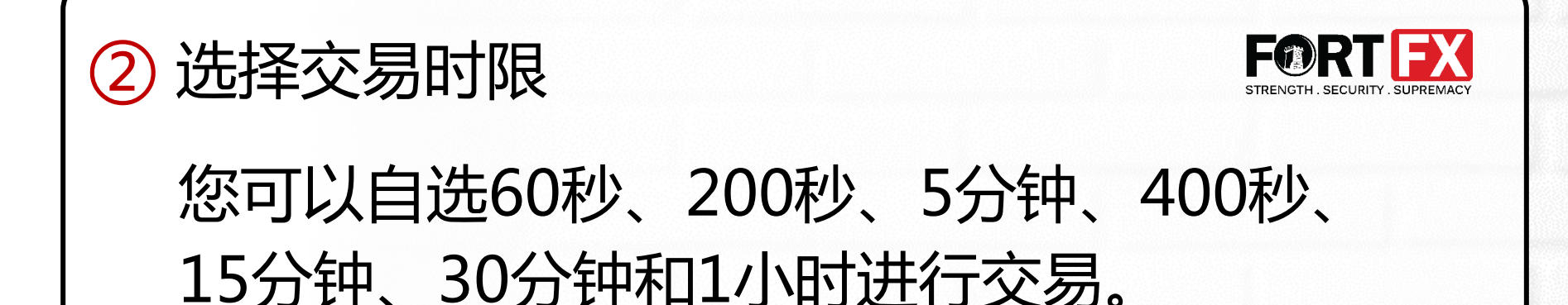

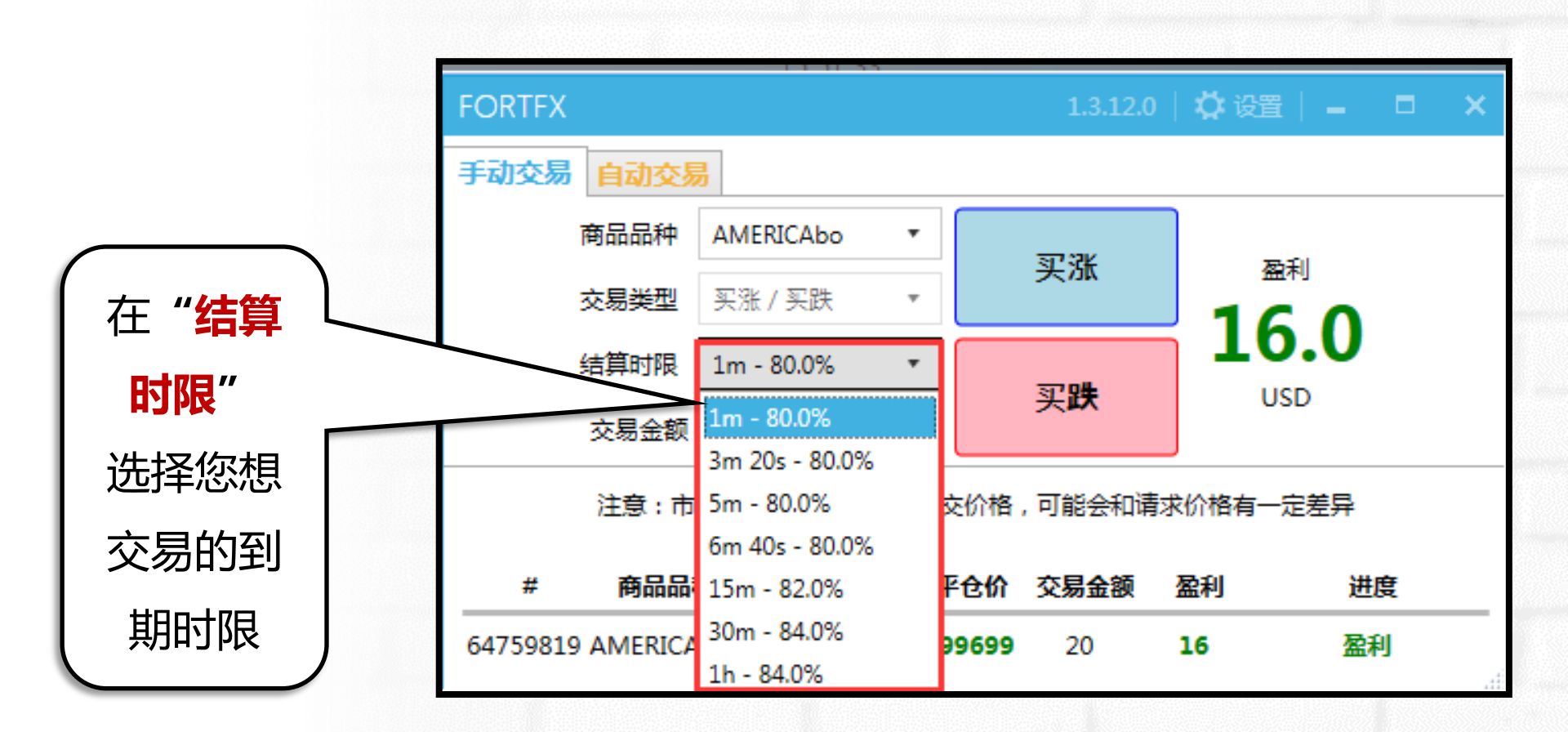

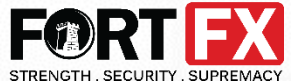

#### ③ 输入您的交易金额,最低20美金, 最高1000美金。可以按5的倍数输入金额。

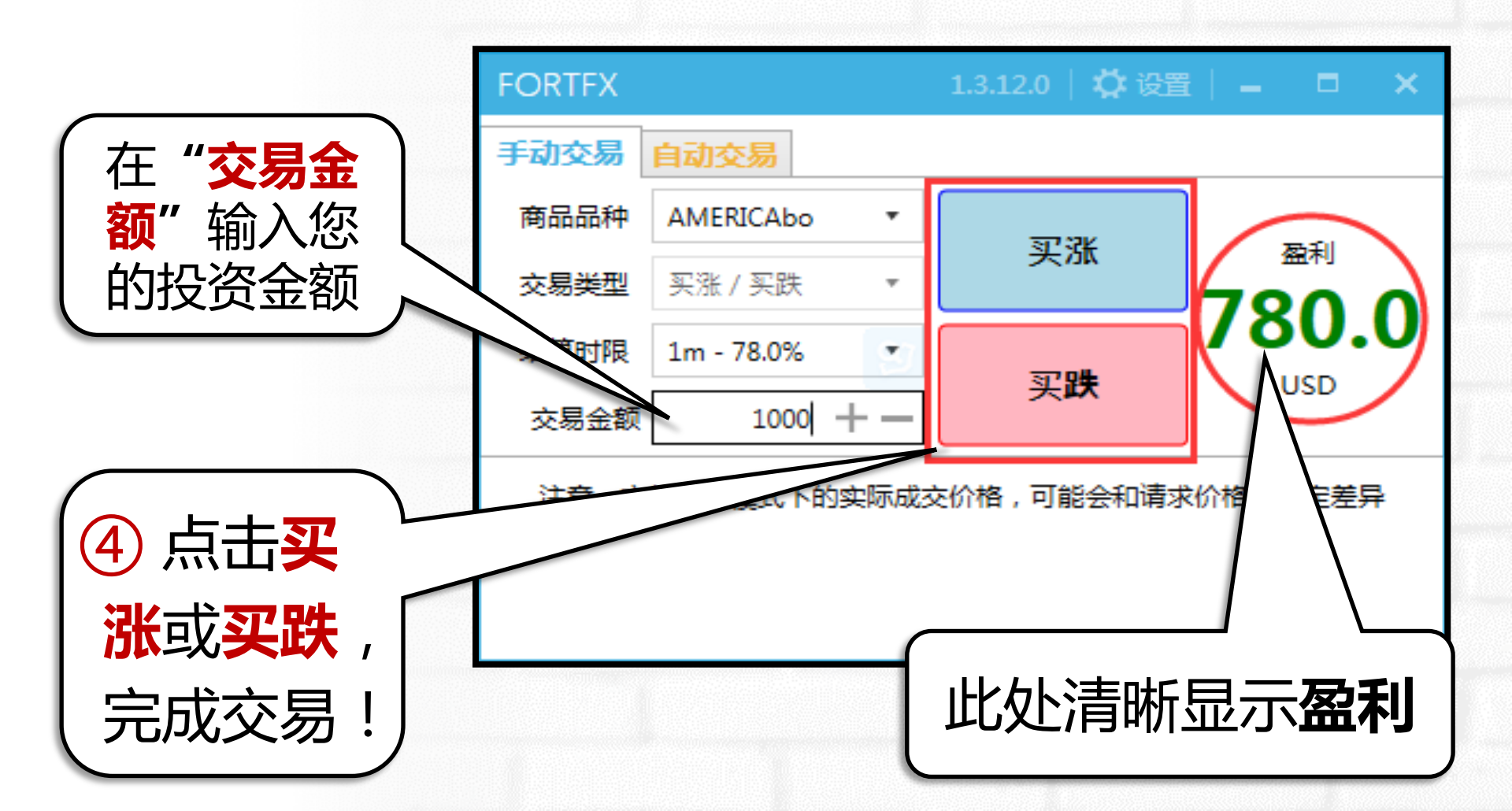

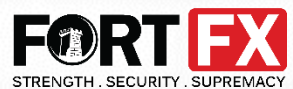

### 执行后,**倒计时进度条**将出现。交易到期后,<sup>\*\*\*\*\*\*\*</sup> 倒计时自动关闭,交易结果将在**账户历史**中体现。

| FORTFX                          |                |          | 1.3.12.0 | 🗘 设置                 | – = ×    |  |  |  |  |  |
|---------------------------------|----------------|----------|----------|----------------------|----------|--|--|--|--|--|
| 手动交易 自动交易                       |                |          |          |                      |          |  |  |  |  |  |
| 商品品种                            | AMERICAbo      | <b>r</b> | ST NV    |                      |          |  |  |  |  |  |
| 交易类型                            | 买涨 / 买跌        | r        | 头涨       | <sup>盈利</sup><br>160 |          |  |  |  |  |  |
| 结算时限                            | 1m - 80.0%     | ·        |          | LO.U<br>USD          |          |  |  |  |  |  |
| 交易金额                            | 20 + -         | -        | 头跌       |                      |          |  |  |  |  |  |
| 注意:市价交易模式下的实际成交价格,可能会和请求价格有一定差异 |                |          |          |                      |          |  |  |  |  |  |
|                                 |                |          |          |                      |          |  |  |  |  |  |
| # 商品品種                          | 钟 类型 入场价       | 平仓价      | 交易金额     | 盈利                   | 进度       |  |  |  |  |  |
| 69560676 AMERICA                | .bo 买涨 0.97224 | 0.97232  | 20 16    | i (80%)              | 19s / 1m |  |  |  |  |  |
| 69560677 AMERICA                | .bo 买涨 0.97225 | 0.97232  | 20 16    | i (80%)              | 18s / 1m |  |  |  |  |  |
| 69560678 AMERICA                | .bo 买涨 0.97225 | 0.97232  | 20 16    | 6 <mark>(80%)</mark> | 17s / 1m |  |  |  |  |  |
| 69560679 AMERICA                | .bo 买涨 0.97228 | 0.97232  | 20 16    | 6 (80%)              | 16s / 1m |  |  |  |  |  |
| 69560680 AMERICA                | .bo 买涨 0.97227 | 0.97232  | 20 16    | 6 <mark>(80%)</mark> | 15s / 1m |  |  |  |  |  |

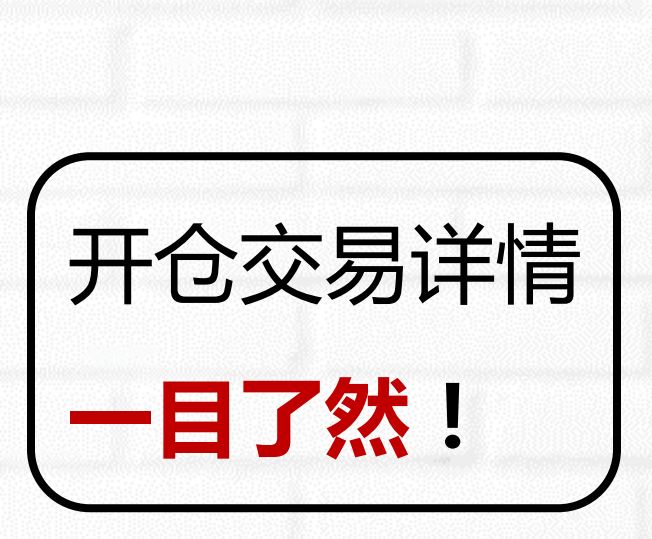

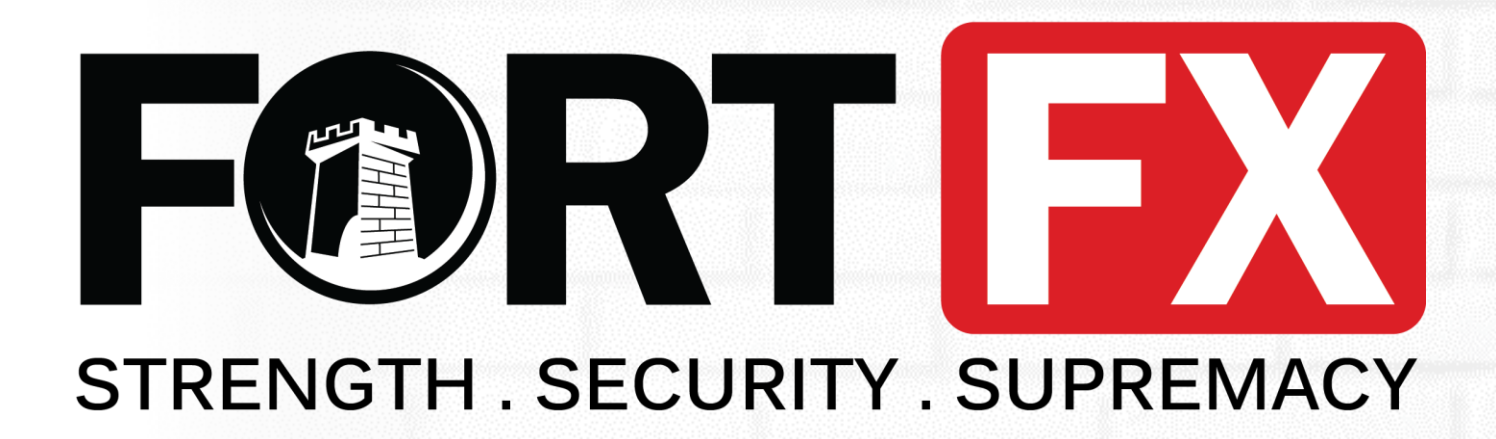

## 马上体验 富德MT4外汇短线交易

### 交易者的理想国

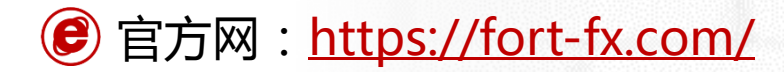

💌 客服邮箱: info@fort-fx.com